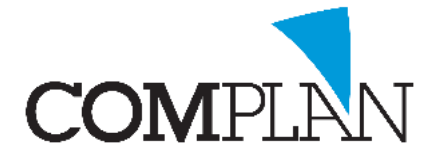

# Automatische bevestigingsmail instellen in de Agenda

LET OP: Zorg ervoor voordat u dit instelt dat u een bevestigingsmail heeft aangemaakt.

### Stap 1

Open vanuit het Novadent hoofdmenu de Agenda.

#### Stap 2

| 🕸 <geen geselecteerd="" patiënt=""></geen> |                      |                                              |
|--------------------------------------------|----------------------|----------------------------------------------|
| Bestand Bewerken Beeld Datum Overzichten   | Extra ?              |                                              |
| 🚱 🌮 🍠 🕺 🍯 🗧                                | 👔 Instellingen 🗸 🥢 🥼 | M < W < D < Nu D > W > M > 6M > 28-08-2019 ~ |

Open in de agenda de instellingen via Extra - Instellingen

## Stap 3

Selecteer binnen de instellingen het kopje Afspraakbevestiging.

| 🚱 Instellingen voor de Agenda                                                                                                    | - 0           | ×     |
|----------------------------------------------------------------------------------------------------|---------------|-------|
| 🦂 Stoelen 📡 Planningtypen 🞣 Afspraak reeksen 🐉 Locaties 🌑 Web agenda 🗊 Printen 🔋 Afspraak herinneringen 🕜 Reden verplaatsen/verv | wijderen afsp | oraak |
| 🔊 Algemeen 🔹 🚓 Plan onties 🐐 🖼 Weergave 🕞 Standaard afspraken 🎧 Werkschema 🦽 Vrije dagen en vakanties 🎧 Afwijkende werkdagen 🎉   | Groepen       |       |
| Afspraakbevestiging                                                                                                    |               |       |
| Layout bevestiging: Afsoraak bevestiging                                                                                         |               |       |
| Automatisch versturen: Met non-un                                                                                                |               |       |
| iner bob ab                                                                                                    |               |       |
|                                                                                                    |               |       |
|                                                                                                    |               |       |
|                                                                                                    |               |       |
|                                                                                                    |               |       |
|                                                                                                    |               |       |
|                                                                                                    |               |       |
|                                                                                                    |               |       |
|                                                                                                    |               |       |
|                                                                                                    |               |       |
|                                                                                                    |               |       |
|                                                                                                    |               |       |
|                                                                                                    |               |       |
|                                                                                                    |               |       |
|                                                                                                    |               |       |
|                                                                                                    |               |       |
|                                                                                                    |               |       |
|                                                                                                    |               |       |
|                                                                                                    |               | an    |
|                                                                                                    | Shuitz        |       |
| instellungen met een '' moeten per gebruiker worden ingesteld                                                                    | Juite         |       |

LET OP: Deze instellingen moet per Novadent gebruiker worden ingesteld!

#### Stap 4

Stel een Layout in (selecteer de mail die u wilt versturen) Het advies is te beginnen met een automatisch versturen met Pop-up. Dit kunt u later nog aanpassen.

Klik opvolgend op Opslaan (Alt + o) Opslaan en sluiten (Alt + s) Sluiten

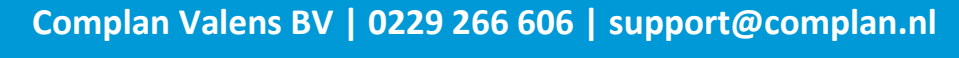

Novadent, een onmisbaar element in de mondzorg!